To create your personal Teams Meeting link, follow the steps below:

1. Open your Teams Desktop client and click on , on the left sidebar. After .insclic on .o